Seesaw Assignment in SchoolsPLP for Students

I. Exit SchoolsPLP and go to Clever to click on Seesaw.

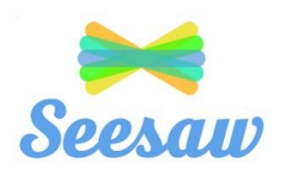

2. Select the correct class in Seesaw by clicking your name in the top left corner.

| Abel Baggett 3<br>Student - 1 Class |   | +<br>Add | N                         |     |      |
|-------------------------------------|---|----------|---------------------------|-----|------|
| R Abel Baggett                      | х | <u> </u> | Baber Homeroom<br>Student |     |      |
| Abel Baggett                        |   | Journal  | Activities                | C 2 | Blog |
| In response to: beach verbs         |   | Abel f   | Baggett                   |     | C    |

3. Select the activities button to find the assignment.

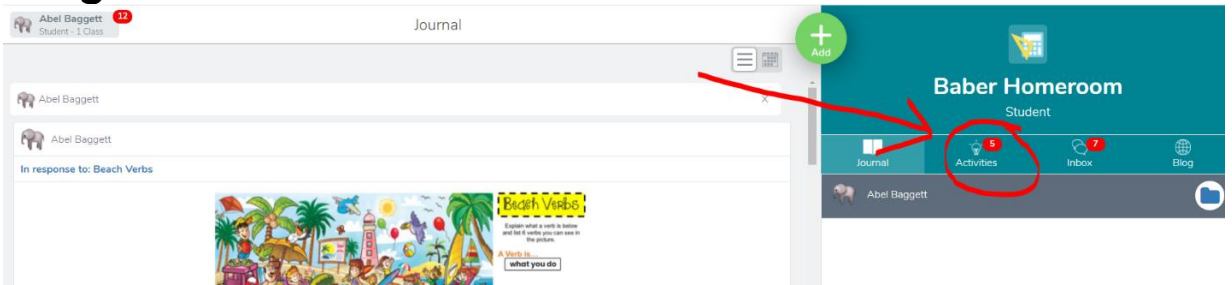

- 4. Find the activity assigned by your teacher.
- 5. When finished with the activity, take a screen shot of finished product to turn in proof of completion to SchoolsPLP.
- 6. Return to SchoolsPLP assignment
- 7. Click the Blue Cloud Submission button, then the blue plus button.

## Seesaw Assignment in SchoolsPLP for Students

|                        |        | ÷ 🌣                |
|------------------------|--------|--------------------|
| 5.                     | lciff  | spruce             |
| 6.                     | hrbot  | throb              |
| 7.                     | piens  | stripe             |
| 8.                     | ruecsp | spine              |
| ✤ Submission           |        | VIEW GRADE DETAILS |
| <b>N</b> My comments   |        |                    |
| Add your comments here |        |                    |
|                        |        |                    |
|                        |        | <br>Y_             |
|                        |        | +                  |
|                        |        | SUBMIT MY WORK     |

- 8. Choose the screenshot of the completed assignment and click upload.
- 9. Click "Submit My Work"

<u>Click here to watch a video of Mrs. Chapman explaining how</u> <u>to complete a Seesaw Activity and submit proof of</u> <u>completion in SchoolsPLP.</u>